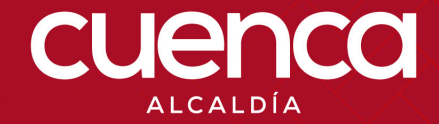

# MANUAL PERMISO CONSTRUCCIÓN MENOR

TICS-GDOC-M-004

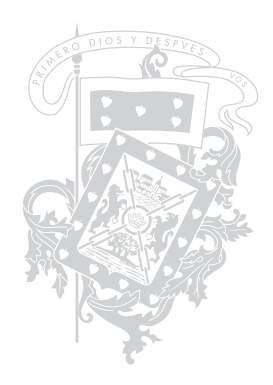

# **¡LOS SERVICIOS DE LA CORPORACIÓN** AL ALCANCE DE TUS MANOS!

# MANUAL PERMISO CONSTRUCCIÓN MENOR

TICS-GDOC-M-004

# DEFINICIÓN

Este trámite sirve para realizar, como su nombre lo indica construcciones menores como construcción de medias aguas, ampliaciones de plantas, entre otros.

Es importante recalcar que esta solicitud se la puede realizar a tráves del portal web desde la comodidad de la casa u oficina del usuario, evitando el traslado a las oficinas del GAD Municipal de Cuenca.

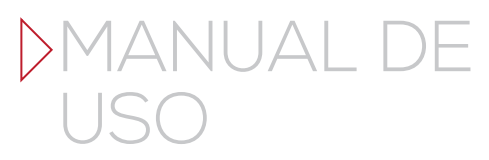

## INGRESO

Ingresar en la barra de busquedas de su navegador de internet.

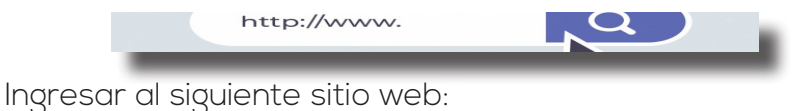

enlinea.cuenca.gob.ec/

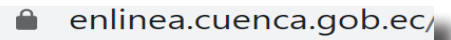

El usuario previamente debió haber realizado su registro ciudadano para la obtención de usuario y contraseña que le habilitará el registro de trámites en el siguiente link: https://enlinea.cuenca.gob.ec/registro/#/basic/registromenu

Una vez dentro del sitio web dirigirse a la parte izquierda de la pantalla y dar clic en la opción trámites.

| 🖍 Inicio      | - 1        |
|---------------|------------|
| Dashboard     |            |
| Mis Favoritos | 2 ~        |
| S Impuestos   | 2 ~        |
| 📢 Pagos       | 5 ~        |
| Vehículos     | 2 ~        |
| 🛱 Trámites    | <b>7</b> ~ |
|               | _          |

(

Dentro de la sección de trámites dar clic en permiso de construcción menor.

| Ø        | Trámites 🛛 🗘                                              |
|----------|-----------------------------------------------------------|
| C        | Permiso de letreros                                       |
| P        | ermiso de construcción menor                              |
| ©<br>R   | egistro Municipal Obligatorio                             |
| C<br>lic | ertificado de afectación y<br>encia urbanística (SIGTRAM) |
| C        | Mis trámites                                              |
| 0        | Consulta de trámites                                      |
| 0        | Guía de trámites                                          |

## ACCESO RÁPIDO

También se puede ingresar ubicándose en la sección de acceso rápido al dar clic en el ícono de permiso de construcción menor.

# ACCESO RAPIDO • Image: Construction of the set of construction of the set of construction of the set of construction del set of the set of construction del set of the set of construction del set of the set of construction del set of the set of construction del set of the set of construction del set of the set of construction del set of the set of construction del set of the set of construction del set of the set of construction del set of the set of construction del set of the set of construction del set of the set of construction del set of the set of construction del set of the set of the set of t

Posteriormente, se muestra el siguiente mensaje en pantalla por lo cual se requiere iniciar sesión dando clic en el botón aceptar.

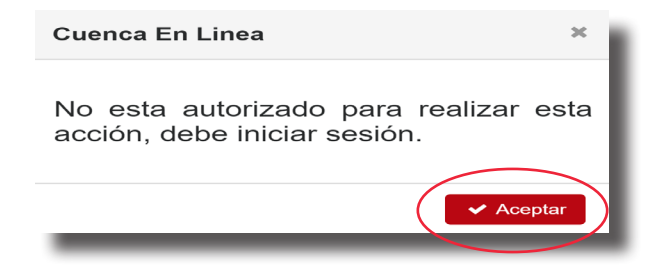

En el caso de visualizar este mensaje registrarse como usuario de trámites.

# INICIO DE SESIÓN

Para poder iniciar sesión debe introducir su usuario (# de cédula o RUC) y contraseña de acuerdo a su registro ciudadano (usuario de trámites).

| Estima<br>credenciale<br>co | do usuario si no puede iniciar sesión<br>s, por favor ingrese en la opción "Ol<br>ntraseña" y siga las instrucciones. | con sus<br>vidó su |
|-----------------------------|----------------------------------------------------------------------------------------------------|--------------------|
| Jsuario (Nro. cédula d      | o RUC)                                                                                                    |                    |
| Contraseña                  |                                                                                                    |                    |
|                             | Iniciar sesión                                                                                                    |                    |
|                             | Registrarse                                                                                                    |                    |
|                             | ¿Olvidó su contraseña?                                                                                                |                    |

En caso de olvidar su contraseña, se le enviará un enlace al correo elctrónico vinculado con su registro ciudadano.

# INICIO DE TRÁMITE

Una vez iniciada la sesión se mostrará el número de cédula o RUC con el que se inició sesión conjuntamente con una pregunta para conocer si el usuario es el responsable técnico o no.

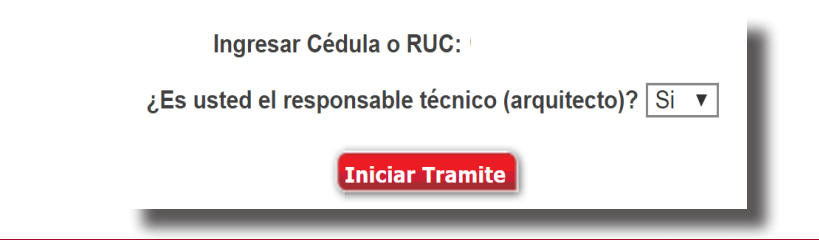

Tambien se muestra una advertencia en la cual se explica que el dueño del predio debe tener registro ciudadano.

#### Estimado Usuario:

Para la obtención del Trámite de Permiso de Construcción Menor es obligatorio que el Ciudadano Propietario del Predio poseea un Registro Ciudadano, caso contratrio no podrá realizar el registro del trámite.

#### CASO 1: EL USUARIO NO ES EL RESPONSABLE TÉCNICO

Seleccionar la opción NO en la pregunta acerca del responsable técnico, y luego de esto dar clic en el botón de iniciar trámite.

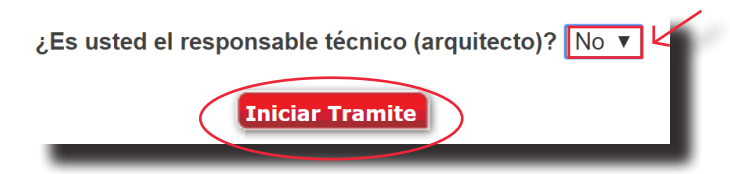

Se mostrará la información del usuario que ha ingresado al sistema.

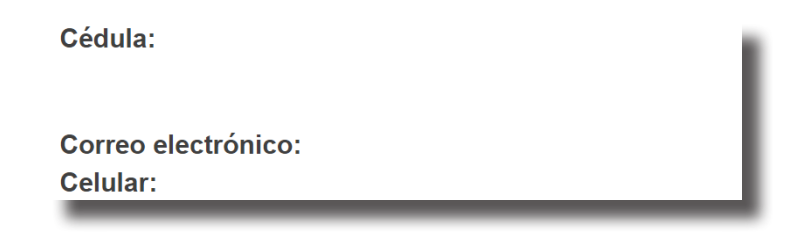

#### CASO 2: EL USUARIO ES EL RESPONSABLE TÉCNICO

Seleccionar la opción SI en la pregunta acerca del responsable técnico, y luego de esto dar clic en el botón de iniciar trámite.

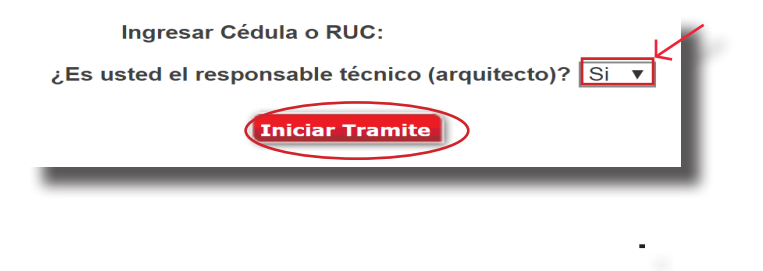

Se debe ingresar el número de cédula del contribuyente dueño del predio del cual se desea obtener el permiso de construcción menor.

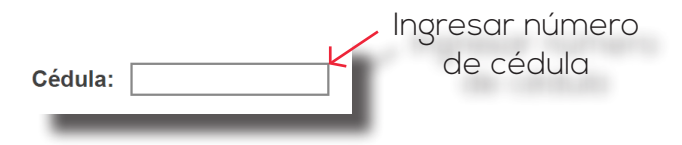

# SELECCIONAR PREDIO

Para buscar los predios que estan a nombre del contribuyente asociados al usuario se debe hacer clic en el botón de buscar predio.

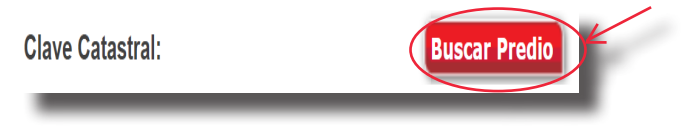

Luego se mostrará la siguiente ventana:

| ista de Selección Clave Catastral                      | Perm            | nisos de Constr | ucción - Clave Catasti 🔿 |
|--------------------------------------------------------|-----------------|-----------------|--------------------------|
| Cédula o RUC del Propietario<br>Nombre del Propietario |                 |                 | Filtros                  |
| Clave Catastral                                        |                 |                 |                          |
|                                                        |                 |                 | Lista de Selección       |
| Clave catastral Propietario Calle                      | Entre Parroquia | Origen          | Clave Anterior           |
|                                                        |                 |                 | Cancelar                 |

Para poder seleccionar el predio en el cual se desea realizar el trámite de construcción menor se debe hacer clic en el visto (ícono color verde) que se encuentra en la parte izquierda de los datos de cada predio.

| Clave catastral Propietario Calle | Entre Parroquia | Origen | Clave Anterior |
|-----------------------------------|-----------------|--------|----------------|
| ✓                                 |                 |        |                |
| Q                                 |                 |        |                |
|                                   |                 |        |                |
|                                   |                 |        |                |
| cionar predio                     |                 |        |                |

# SELECCIONAR RELACIÓN

La persona interesada en la obtención del permiso de construcción menor debe indicar si es propietario o arrendatario del predio. En caso de ser arrendatario es necesario adjuntar la autorización del propietario.

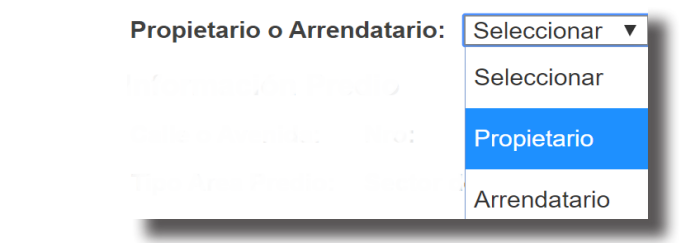

# INFORMACIÓN DEL PREDIO

En esta sección se detalla la información del predio seleccionado.

Información Predio

Calle o Avenida:

Parroquia:

Tipo Area Predio: Sector de Planeamiento:

Nro:

# DIRECCIÓN DEL PREDIO

Indicar la dirección del predio y una referencia a la ubicación del mismo.

Indicar la dirección del predio y posible punto de encuentro:

## CÉDULA DEL RESPONSABLE TÉCNICO

Introducir el número de cédula del responsable técnico de la intervención en el predio seleccionado. Este campo estará activado únicamente si el usuario no es el responsable técnico.

Digite la cédula del Responsable Técnico:

Es obligatoria la intervención de un responsable técnico según las siguiente condiciones del predio:

- Cuando el predio sea predio rústico y el área de intervención sea mayor o igual a 50 metros cuadrados.
- Cuando el predio se encuentre en e centro histórico.
- Cuando el predio se encuentre en el área urbana y el área de intervención sea mayor o igual a 37 metros cuadrados,

# TIPO DE INTERVENCIÓN

Seleccionar el tipo de intervención que se va a realizar en el predio.

| Tipo de Intervención: | ESTADO ACTUAL             |
|-----------------------|---------------------------|
|                       | ACTUALIZACION             |
|                       | AMPLIACIÓN                |
|                       | CONTINUA CON PORTAL       |
|                       | ESTADO ACTUAL             |
|                       | NUEVA EDIFICACIÓN         |
|                       | READECUACION / AMPLIACION |
|                       | READECUACIÓN              |
| _                     |                           |

# ÁREA DE INTERVENCIÓN

Introducir el área en metros cuadrados que va a ser intervenida.

Area de intervención:

0,00

#### Detalle de áreas de intervención a colocar

En caso de cerramientos deberá colocar como área de intervención 1m2 En caso de muros de contención deberá colocar como área de intervención 10m2 En caso de trabajos que comprendan la totalidad del terreno colocar área de intervención 30 m2

# ADJUNTAR FOTOGRAFÍAS

Es necesario adjuntar diferente fotografías correspondientes al predio en el cual se va a realizar la construcción.

#### Archivos fotográficos necesarios

Foto Fachada Frontal, o Foto del Terreno Foto área a intervenir Foto del Croquis de ubicación

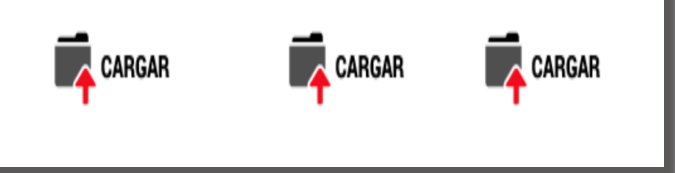

Para poder cargar las fotografías requeridas se debe hacer clic en cargar.

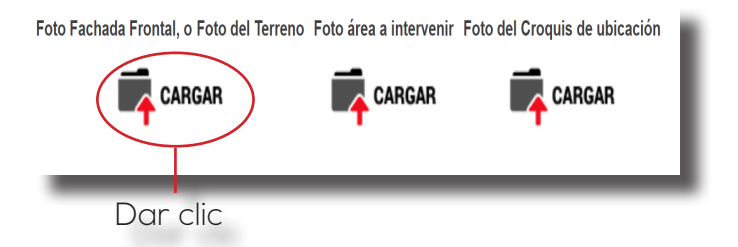

Se mostrará la siguiente ventana en la que se deberá subir una fotografía en formato jpg y el archivo deberá tener un tamaño máximo de 1000 kbs (1 MB).

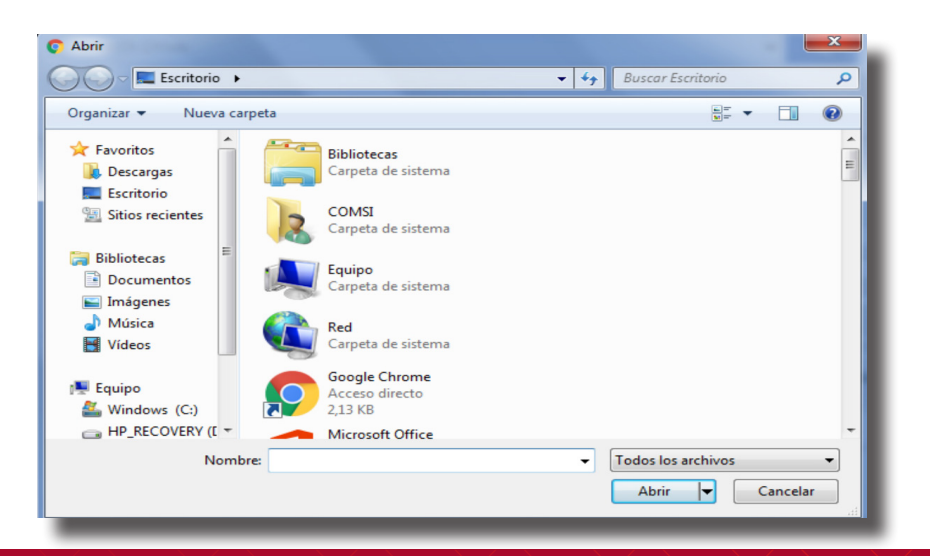

# ACTIVIDADES A REALIZAR

Se debe indicar la intervención que se desea realizar en el predio dando clic en la casilla seleccionar.

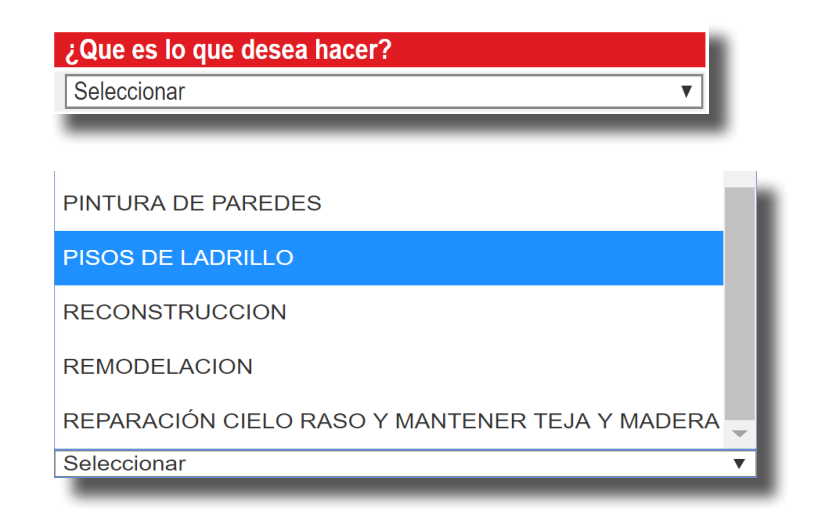

# INFORMACIÓN ADICIONAL

En caso de que sea necesario escribir información adicional con respecto a la actividad que se va a realizar en el predio.

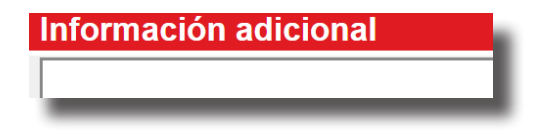

 $\square$ 

# AGREGAR TRABAJO ADICIONAL

En caso de que se vaya a realizar más de una actividad en el predio se debe dar clic en el botón agregar trabajo adicional.

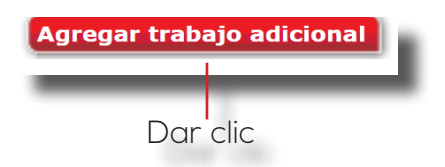

Luego de esto se visualizará un recuadro de actividades que se van a realizar y otro para introducir la información adiconal, como se puede ver en la siguiente imagen:

| ¿Que es lo que desea hacer? |   | Información adicional |
|-----------------------------|---|-----------------------|
| Seleccionar 🔻               | ] |                       |
| Seleccionar 🔻               | ] |                       |

# ADJUNTAR DOCUMENTACIÓN

Es necesario adjuntar los documentos que se muestran a continuación:

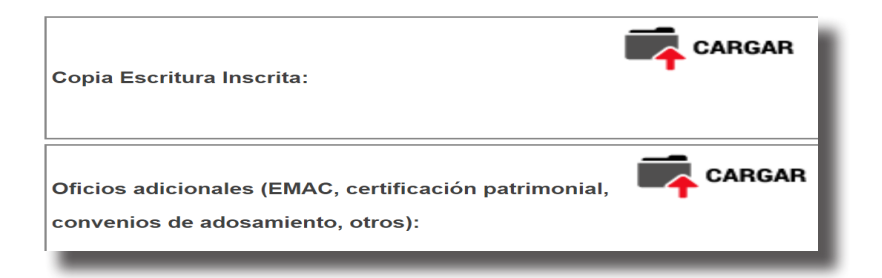

Para poder cargar los documentos es necesario hacer clic en el ícono cargar, los archivos deben ser cargados en formato pdf y deben tener un tamaño máximo de 2000 kbs (2 MB).

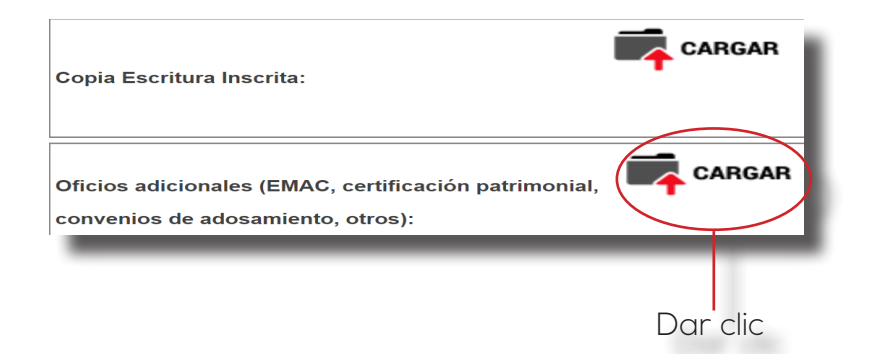

#### DOCUMENTACIÓN ADICIONAL REQUERIDA

Se visualizará que se adjunte documentación adicional según diversas condiciones presentadas a continuación:

#### Propuesta de intervención (Lámina formato A4):

Propuesta de Intervención (Lámina formato A4):

Debidamente firmada por el Profesional responsable

• Esta documentación será obligatoria cuando la intervención requiera de un profesional responsable

 Para ampliación de vivenda o construcción de 50m2 en área urbana o 80m2 en área rústica se necesita presentar un plano en formato A4 en el que conste:

Planta, fachada, emplazamiento y ubicación, cuadro de áreas, bajo la responsabilidad de un arquitecto.

| Memoria técnica                                        |                            |                          |
|--------------------------------------------------------|----------------------------|--------------------------|
| Memoria Técnica:                                       |                            |                          |
| Esta documentación será<br>intervención requiera de un | obligatoria<br>profesional | cuando la<br>responsable |
| Autorización del propietario                           |                            |                          |
| Autorización del Propietario:                          | í                          |                          |

• Esta documentación será obligatoria cuando el usuario seleccione que es arrendatatio del predio.

# GRABAR SOLICITUD

Para guardar los datos ingresados dentro de la solicitud de construción menor se debe dar clic en el botón grabar solicitud.

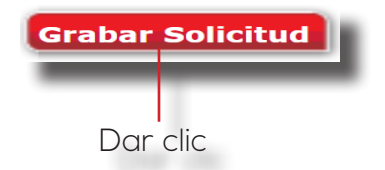

Luego de esto se mostrará el siguiente mensaje de confirmación, dar clic en aceptar para grabar la solicitud.

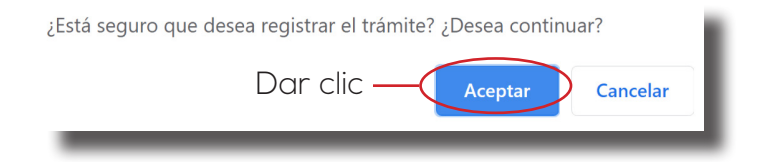

Una vez grabada la información se mostrará el siguiente mensaje informando que el trámite de construcción menor ha sido registrado con éxito.

| Trámite registrado con éxito                                                                                                    |
|----------------------------------------------------------------------------------------------------|
| Le informamos que su trámite de CONSTRUCCION MENOR ha sido exitosamente ingresado. Puede realizar el seguimiento del mismo en la oágina web de la institucion. |
| Trámite:<br>Clave Catastral                                                                                                    |
| C.I Contribuyente:                                                                                                    |
| Aceptar Cancelar                                                                                                    |

Finalmente, se enviará al correo electrónico de su registro ciudadano, el siguiente mensaje indicando que su registro de trámite de construcción menor ha sido registrado exitosamente.

| 🐺 cuenc                               | a www.cuenca.gob.ec                                                                                                    |
|---------------------------------------|----------------------------------------------------------------------------------------------------|
| Estimad@,                             |                                                                                                    |
| Le informamos que su ti               | rámite de CONSTRUCCION MENOR ha sido exitosamente ingresado. Puede realizar el seguimiento del mismo en la página web de la institucion.                                              |
| Trámite:                              |                                                                                                    |
| Clave Catastral<br>C.I Contribuyente: |                                                                                                    |
| Atentamente,<br>GAD Municipal de      | el Cantón Guenca                                                                                                    |
|                                       |                                                                                                    |
|                                       | GAD Municipal Cuenca. Todos los derechos reservisãos.                                                                                                    |
|                                       | GOBERNO AUTÓNOMO DESCENTRALIZADO MUNICIPAL DEL CANTÓN CUENCA<br>Biller 2-107, Biorres I Surer y Berges Nels - Cormadador (502-7) 4334001<br>- Correst, Eusande<br>www.cuencia.geta.ec |

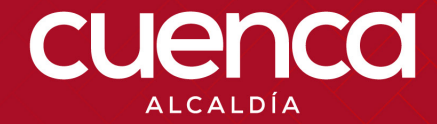

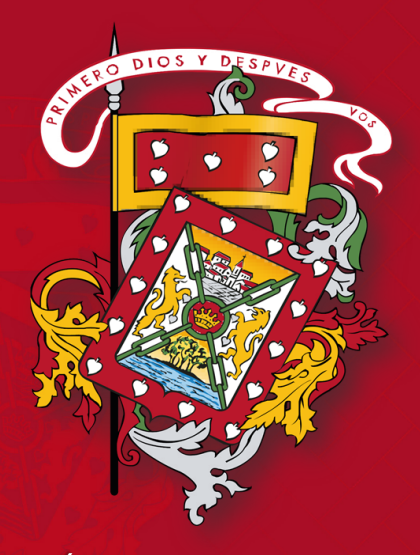

## DIRECCIÓN DE TECNOLOGÍAS DE LA INFORMACIÓN Y COMUNICACIONES